## HOW TO VIEW PFA CYCLE RECORDS

1. On the home page, type your UIC in the search bar at the top and click "Enter"

| Q Search Type in your UIC                                     | ** H ? \$ A 🐻                                        |  |  |
|---------------------------------------------------------------|------------------------------------------------------|--|--|
| PRIMS Home V                                                  |                                                      |  |  |
| PRIMS - Coordinator Message                                   | Use this flow to search Command Information by UIC.  |  |  |
| May 19, 2022<br>This is what your home page should look like. | Next                                                 |  |  |
|                                                               | Use this flow to view Command Authorizations by UIC. |  |  |
|                                                               | Nett                                                 |  |  |
| Crod PFA Data                                                 |                                                      |  |  |
| Use this flow to manage Command hierarchy.                    |                                                      |  |  |
| Next                                                          |                                                      |  |  |
|                                                               |                                                      |  |  |

2. Scroll to see the display showing "PFA Cycles." Click on the "PFA Cycle Index" to see the complete list of "PFA Records" associated with your UIC.

| <b>PFA Cycles</b><br>1 Result |       |              |                      |                |   |
|-------------------------------|-------|--------------|----------------------|----------------|---|
| PFA Cycle Index $\lor$        | UIC V | Cycle Name 🗸 | Cycle Start Date 🗸 🗸 | Cycle End Date | ~ |
| CYC-3695                      | 43398 | Cycle 1 2022 | 4/1/2022             | 9/30/2022      |   |

3. Page will appear similar to this, click on "View All" to see all Sailors associated with your UIC.

| C PFA Cycle<br>Cycle 1 2022 |                              |                             |                  | New Opportunity Edit New Lead 🔻 |     |                            |                                  |
|-----------------------------|------------------------------|-----------------------------|------------------|---------------------------------|-----|----------------------------|----------------------------------|
| UIC<br>43398                | Cycle Start Date<br>4/1/2022 | Cycle End Date<br>9/30/2022 |                  |                                 |     |                            |                                  |
| o PFAs (                    | (6+)                         |                             |                  |                                 | New | Cycle Name<br>Cycle 1 2022 | CFL Certification Date 2/12/2010 |
| PFA Name                    |                              | Navy Cycle Name             | Member Full Name | UIC                             |     | UIC<br>43398               | CFL Seminar Date                 |
| PFA-5781435                 |                              | Cycle 1 2022                |                  | 43398                           | V   | Cycle Number               |                                  |
| PFA-5781613                 |                              | Cycle 1 2022                |                  | 43398                           | •   | 1                          |                                  |
| PFA-5793087                 |                              | Cycle 1 2022                |                  | 43398                           |     | Cycle Start Date           |                                  |
| PFA-5844718                 |                              | Cycle 1 2022                |                  | 43398                           |     | Cycle End Date             |                                  |
| PFA-5861228                 |                              | Cycle 1 2022                |                  | 43398                           |     | 9/30/2022                  |                                  |
| PFA-5863205                 |                              | Cycle 1 2022                |                  | 43398                           | •   | Created By                 |                                  |
|                             |                              |                             | View All         | -                               |     | Created By                 | Last Modified By                 |

4. Page will appear similar to this, click on the "PFA Name" to view an individual Sailor's PFA record.

| PFA CO<br>PFA S | PFA Cycles > CYC-3695<br>PFAs        |                     |                  |   |       | New            |
|-----------------|--------------------------------------|---------------------|------------------|---|-------|----------------|
| 17 iten         | 17 items • Updated a few seconds ago |                     |                  |   |       | \$ ▼ C ▼       |
|                 | PFA Name $\lor$                      | Navy Cycle Name 🗸 🗸 | Member Full Name | ~ | UIC   | ~              |
| 1               | PFA-5781435                          | Cycle 1 2022        |                  |   | 43398 |                |
| 2               | PFA-5781613                          | Cycle 1 2022        |                  |   | 43398 | •              |
| 3               | PFA-5793087                          | Cycle 1 2022        |                  |   | 43398 | V              |
| 4               | PFA-5844718                          | Cycle 1 2022        |                  |   | 43398 | V              |
| 5               | PFA-5861228                          | Cycle 1 2022        |                  |   | 43398 |                |
| 6               | PFA-5863205                          | Cycle 1 2022        |                  |   | 43398 | $\blacksquare$ |
| 7               | PFA-5979400                          | Cycle 1 2022        |                  |   | 43398 |                |
| 8               | PFA-6057120                          | Cycle 1 2022        |                  |   | 43398 |                |
| 9               | PFA-6077527                          | Cycle 1 2022        |                  |   | 43398 | V              |
| 10              | PFA-6088692                          | Cycle 1 2022        |                  |   | 43398 |                |
| - 11            | PFA-6209774                          | Cycle 1 2022        |                  |   | 43398 |                |
| 12              | PFA-6214113                          | Cycle 1 2022        |                  |   | 43398 |                |
| 13              | PFA-6221681                          | Cycle 1 2022        |                  |   | 43398 |                |
| 14              | PFA-6237477                          | Cycle 1 2022        |                  |   | 43398 | V              |
| 15              | PFA-6275558                          | Cycle 1 2022        |                  |   | 43398 |                |
| 16              | PFA-6336545                          | Cycle 1 2022        |                  |   | 43398 | V              |
| 17              | PFA-6374046                          | Cycle 1 2022        |                  |   | 43398 |                |

5. Sailor's "PFA Cycle" record will display similar to this.

| O PFA Cycle 1 2022                                                               |                                                                            | Edit Delete                                                             |
|----------------------------------------------------------------------------------|----------------------------------------------------------------------------|-------------------------------------------------------------------------|
| Navy Cycle Start Date Navy Cycle End Date Member Full Name<br>4/1/2022 9/30/2022 |                                                                            |                                                                         |
| Details Related                                                                  | - ) - (* <del>- 21)</del> - (* ) - 11111, xx (* ) - (* - 21) - (* ) - (* ) | Use this workflow to initiate and place a member into a transfer status |
| ✓ Information                                                                    |                                                                            | Next                                                                    |
| Member                                                                           | PFA Performance Summary                                                    | Use this flow to manage member's command assignment.                    |
| DODID                                                                            | Navy Cycle Name<br>Cycle 1 2022                                            | Next                                                                    |
| First Name                                                                       | Navy Cycle Start Date 4/1/2022                                             | <b>PARFQs (0)</b>                                                       |
| Middle Name                                                                      | Navy Cycle End Date<br>9/30/2022 //<br>Email                               | 8 Medical Waivers (0)                                                   |
| Last Name<br>Suffix                                                              | Phone                                                                      |                                                                         |
| Gender                                                                           | DSN Phone                                                                  |                                                                         |
| F<br>Date of Birth                                                               | CFL Certification Date 2/12/2010                                           | PRTs (0)                                                                |
| Branch of Service<br>USNR                                                        | CFL Seminar Date                                                           |                                                                         |
| Rate                                                                             | PHA Date                                                                   |                                                                         |